## パソコンから本機に音楽ファイルを転送します

- 1 本機の電源を切り、付属のUSBケーブルで本機とパソコンを接続します
- パソコンに本機を接続するときは、パソコンが起動していることを確認してから接続してください。
   接続が完了すると、本機の表示窓に「READY」または「USB Connected」と 表示されます。
- 2 パソコンにて次の画面になりますが、「×」または「キャンセル」で画面を閉じます

## Windows XPのとき Windows Vistaのとき JVC\_XA (E:) × 00 自動再生 X このディスクまたはデバイスには、複数の種類のコンテンツが含まれています。 JVC\_XA (E:) Windows が実行する動作を選んでください。 \* 混在したコンテンツ のオプション ジョンピュータにあるフォルダに画像をコピーする Microsoft スキャナとカメラ ウィザード使用 **再生** -Windows Media Player使用 イメージのスライド ショーを表示する Windows ピクチャと FAX ビューア使用 画像の取り込み -Windows使用 画像を印刷する 写真の印刷ウィザード使用 **画像の表示** -Windows使用 **画像の表示** -Windows Media Center使用 フォルダを開いてファイルを表示する エクスプローラ使用 全般のオプション 何もしない フォルダを開いてファイルを表示 ーエクスプローラ使用 -キャンセル OK コントロールパネルで自動再生の既定を設定します

3 次の画面で同期を選びます。

デバイスの設定」画面で接続デバイスが正しければ 「完了」をクリックします。この画面ははじめて接続した とき、または他のパソコンに接続して同じ画面で「完 了」を実行したときのみ表示されます。

XA-MP51/MP101 のとき

| Q Windows Media Player - ナハイスの設定     | ×                                                                                                    |
|--------------------------------------|----------------------------------------------------------------------------------------------------|
|                                      | デバイスの設定                                                                                                    |
| XA-MP51/101 (998 MB)                 | 同期の構成                                                                                                    |
| デバイスを指定してください(D):                    |                                                                                                    |
| XA-MP51/101                          |                                                                                                    |
| 「同期] タブで、デバイスに追加する項目の一覧を作成し、   同期の開始 | タクリックします。デバイスを更新するとき                                                                                                    |
| は毎回、この手順を繰り返します。                     | essister and the second estimates and the second estimates and the seco |
|                                      |                                                                                                    |
|                                      |                                                                                                    |
|                                      |                                                                                                    |
|                                      |                                                                                                    |
| 同期のオブションを表示します                       |                                                                                                    |
|                                      | 三ろ(R) <b>(三三7)に)</b> まっかけれ                                                                                                    |
| <u></u> >/                           |                                                                                                    |

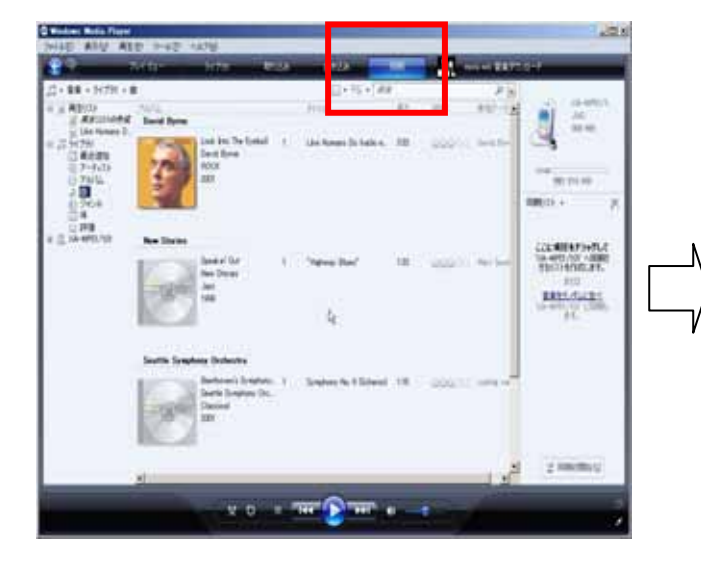

## 4 ファイルを転送します

- ・ 「同期」画面で転送したい曲を選び「同期リスト」
- にドラッグアンドドロップします。
- ・ 同期の開始」をクリックします。
- ・選択した音楽ファイルが本機に転送されます。
- ・ 転送を中止するときは「同期の中止」ボタンをクリックします

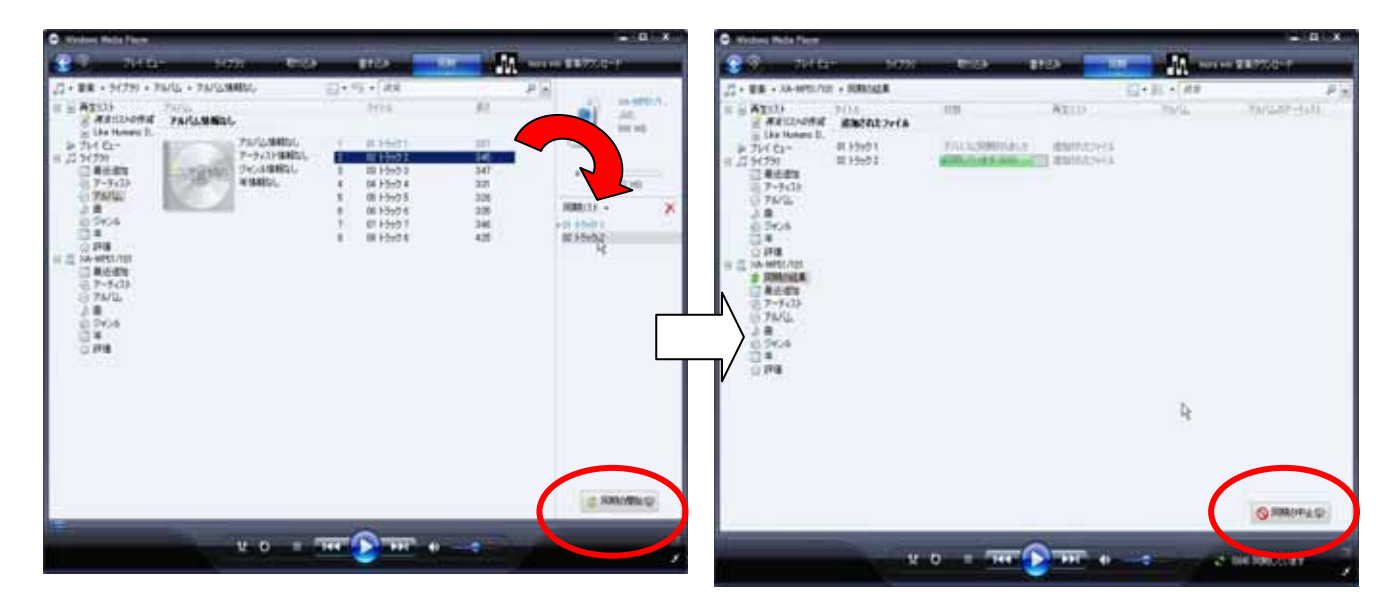

5 転送の終了を確認した後、画面下のタスクバーより「ハードウェアの安全な取り外し」を行い、本体(USB) をパソコンから抜きます

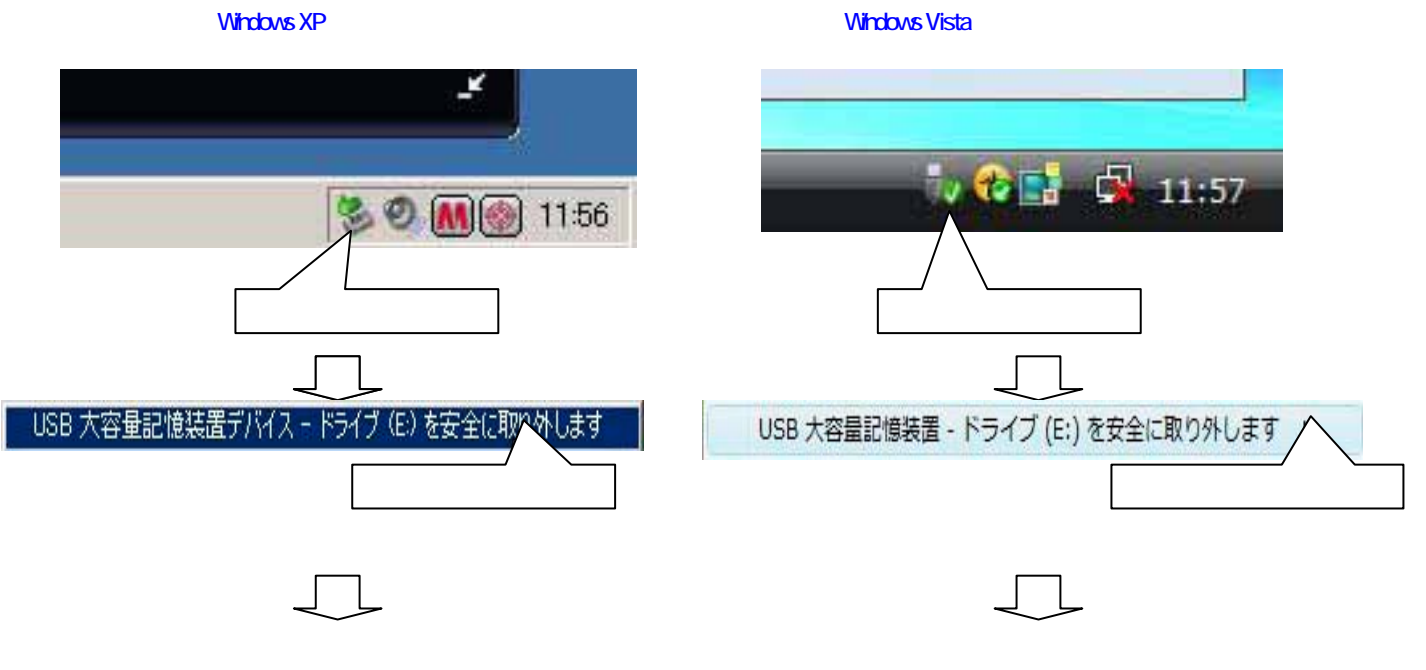

## XA - MP / E / Fシリーズ の録音の制約について

WindowsMediaPlayer11を初期設定まま使用すると、本機内に複数の階層とフォルダが作成されます。

(アーティスト名、アルバム名、のフォルダがそれぞれ作成され、ナビゲートモードでのアルバム選択や選曲が 簡単に行えます)

通常は初期設定の状態で使いますが、自動的に多くのフォルダが作成されますので、本機で管理できるフォル ダ数(50個)超えてしまうことがあります。このため、超えそうな場合は「デバイスにフォルダ階層を作成する」の チェックを外します。自動的にフォルダ作成しないため、ジャンルや名前を付けた新規フォルダを作成してファイ ルの整理をします。

・「同期」-「その他のオプション」をクリック

・「デバイス」-「プロパティ」から「XA-MP51/101」を選ぶ XA-MP51/MP101 のとき

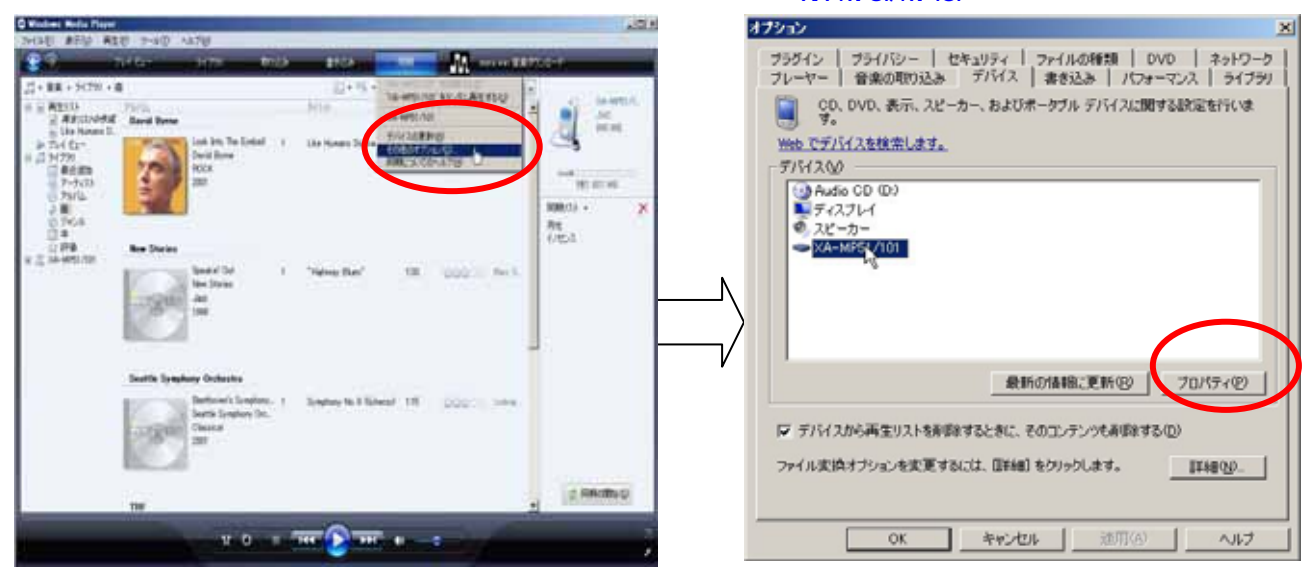

・「デバイスにフォルダ階層を作成する」のチェックを外します。

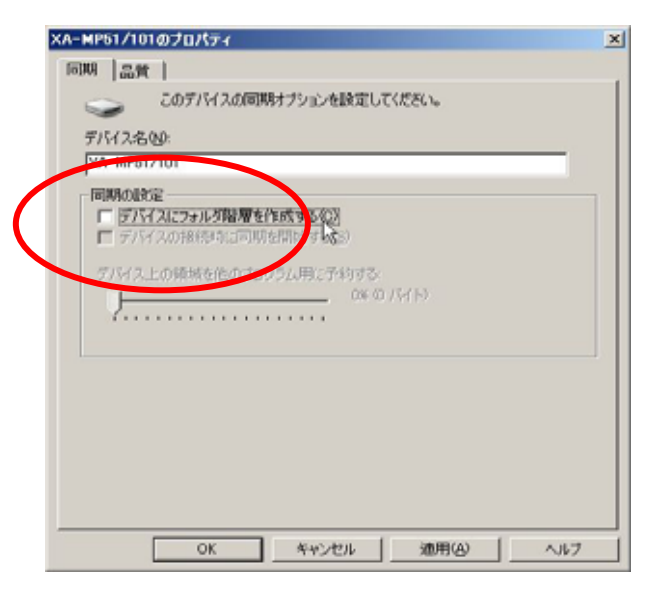

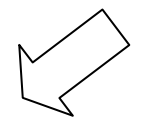